# Инструкция для участника заключительного этапа Универсиады «Ломоносов» по основам экономической политики 2019/2020

## 1. Технические требования

| ПК                      | Windows 7 или выше, Mac OS 10.7 или выше                                                                                                    |  |  |  |
|-------------------------|----------------------------------------------------------------------------------------------------|--|--|--|
| Мобильные<br>устройства | Устройства iOS и Android                                                                                                    |  |  |  |
| Интернет браузер        | Safari 7+, Chrome 30+, Firefox 27+, Internet Explorer 11+.                                                                                                    |  |  |  |
| Интернет                | Требуется устойчивое Интернет-соединение со скоростью не менее 1 Мбит/сек                                                                                                    |  |  |  |
| Вебкамера               | Минимальное разрешение 800х600. Вебкамера может быть<br>встроенной или внешней. В случае, если компьютер без вебкамеры и<br>отсутствует внешняя вебкамера, может быть использован смартфон |  |  |  |
| Микрофон и звук         | Необходимо проверить, что микрофон работает, звук включен                                                                                                    |  |  |  |
| Настройки браузера      | Блокировка всплывающих окон должна быть выключена                                                                                                    |  |  |  |
| Заряд                   | Перед началом работы убедитесь в наличии полного заряда на<br>устройствах, наличии розеток и шнуров для подзарядки в случае<br>необходимости.                                              |  |  |  |

1.1. Программное обеспечение и устройства

1.2. Допустима комбинация персонального компьютера, на котором выполняется работа, и мобильного устройства с включенной камерой и микрофоном. В этой ситуации:

- 1) вход в zoom-конференцию для участия в работе осуществляется с **мобильного устройства**
- 2) мобильное устройство должно быть размещено таким образом, чтобы было отчетливо было видно лицо участника (см. рис.3)
- 3) вход в личный кабинет OlympEcon осуществляется с персонального компьютера участника
- по просьбе преподавателя продемонстрировать монитор участник должен поднести камеру мобильного устройства к монитору и следовать инструкциям преподавателя.

1.3. Допустима комбинация персонального компьютера (с работающей вебкамерой и включенным микрофоном) и мобильного устройства для фотографирования / сканирования рукописного текста. В этой ситуации:

- 1) вход в zoom-конференцию для участия в работе осуществляется с персонального компьютера участника
- 2) вход в личный кабинет OlympEcon осуществляется с персонального компьютера участника
- фотографирование/ сканирование осуществляется мобильным устройством. После этого участник должен сохранить файл на жестком диске персонального компьютера и с жесткого диска прикрепить файл в соответствующий раздел OlympEcon
- 4) выход из личного кабинета OlympEcon на одном устройстве и перезаход в личный кабинет на другом устройстве не допускается.
- 1.4. Допустимо выполнение работы только на смартфоне Android. В этой ситуации:
  - 1) вход в zoom-конференцию для участия в работе осуществляется с **мобильного устройства**

2) после входа в zoom-конференцию необходимо установить режим разделенного экрана (рис.1)

|     |                                                                                                    | К                    | 2                                       | 3       | } 🌘 ohu               |              |                                                    |   |   | 0 | e oye              |
|-----|----------------------------------------------------------------------------------------------------|----------------------|-----------------------------------------|---------|-----------------------|--------------|----------------------------------------------------|---|---|---|--------------------|
|     |                                                                                                    |                      | 6                                       | 6       |                       |              | Banevrreka Tpyweka 6A30660<br>vstrushina@gmail.com |   |   |   |                    |
|     | Канференция и чат                                                                                                    | ()<br>Конференцие Ко | (2) (2) (2) (2) (2) (2) (2) (2) (2) (2) |         | Эк                    |              | Контакты                                           |   |   |   | Эк                 |
| -   |                                                                                                    |                      |                                         |         |                       |              | Конференция                                        |   | 2 |   |                    |
| -   |                                                                                                    |                      |                                         |         | Userna                |              | Чат                                                |   | > |   | Userna             |
|     |                                                                                                    |                      |                                         |         | Reme                  |              | Окомпании                                          |   | > |   | Passw              |
|     |                                                                                                    |                      |                                         |         |                       |              | Dopyright 4 2012 - 2023 Zoom Vides Communications  |   |   |   |                    |
|     |                                                                                                    |                      |                                         | 1000    | Forgotter<br>Cookies  |              |                                                    |   |   |   | Forgotte           |
|     |                                                                                                    |                      |                                         |         | Some co               |              |                                                    |   |   |   | Cookies<br>Some co |
|     |                                                                                                    |                      |                                         |         |                       |              |                                                    |   |   |   |                    |
| No. |                                                                                                    |                      |                                         | Ye<br>H | ou are not log<br>ome | <b>Z</b> 00  | m                                                  |   |   |   |                    |
|     | and the second second sec |                      |                                         |         |                       | Информаци    | я о приложении                                     |   |   |   |                    |
|     |                                                                                                    | Закрыть в            | sce                                     | -       |                       | Запуск в рех | киме разделенного экрана                           | 3 |   |   |                    |
|     |                                                                                                    |                      |                                         |         |                       | Открыть в р  | ежиме всплывающего окна                            |   |   |   |                    |
| Ø   | $\bigcirc$                                                                                                    |                      |                                         |         | 1                     | Закрепить э  | то приложение                                      |   |   |   |                    |
|     | 111 1                                                                                                    | 0                    |                                         | <       |                       |              | III O                                              |   | < |   |                    |

Рис.1. «Разделение» экрана (Android) на приложение Zoom и Интернет-браузер: 1 – нажать на значок «|||» и убедиться, что на смартфоне запущены только приложение Zoom и Интернет-браузер, закрыть все другие приложения; 2 – удерживать значок приложения Zoom до момента появления меню дальнейших действий; 3 – нажать на «Запуск в режиме разделенного экрана» (таким образом приложение Zoom закрепляется в одной части экрана)

- 3) вход в личный кабинет OlympEcon осуществляется в окне Интернетбраузера, открытом во второй части экрана (рис.2)
- фотографирование/ сканирование осуществляется мобильным устройством, на время фотографирования (не более 5 мин) нужно выключить видео в zoom-конференции, после окончания фотографирования важно не забыть включить видео обратно.

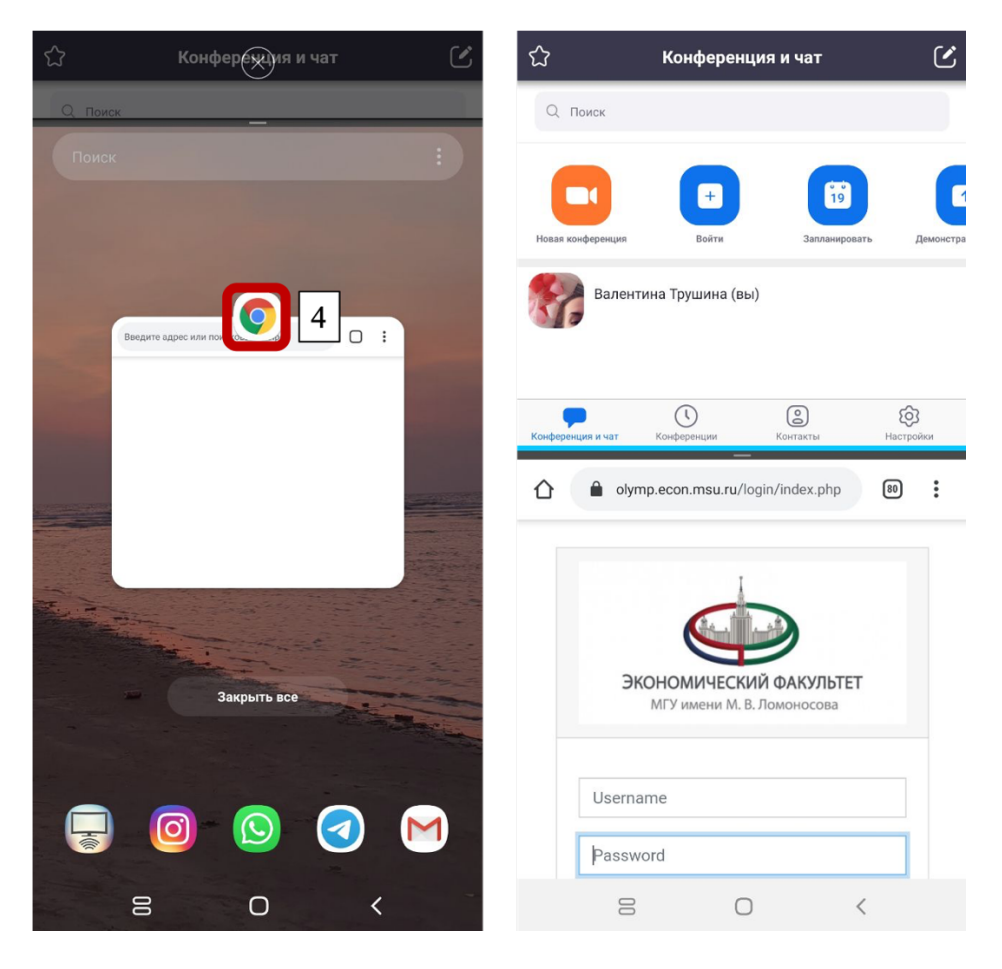

Рис.2. «Разделение» экрана (Android) на приложение Zoom и Интернет-браузер: 4 – выбрать Интернет-браузер вторым приложением для другой части экрана.

1.5. Допустимо выполнение работы на смартфоне iOS, однако в этой ситуации необходимо использовать два смартфона: на одном выполняется вход в zoom-конференцию и ведется видеотрансляция, на другом выполняется вход в личный кабинет OlympEcon. Выход из личного кабинета на OlympEcon на одном устройстве и перезаход в личный кабинет на другом устройстве не допускается.

### 2. Подготовка к написанию работы

2.1. Отсканировать или сфотографировать написанный от руки текст:

| «Я,           |        | <br>, |
|---------------|--------|-------|
| паспорт       | выдан  | <br>  |
|               |        |       |
| адрес регистр | рации: | ,     |

 подтверждаю, что обязательство о соблюдении норм академической этики (Приложение 1 к Регламенту проведения Универсиады) мною прочитано в полном объеме, условия Обязательства понятны, с условиями полностью согласен.
даю согласие участника Универсиады «Ломоносов» по основам экономической

2) даю согласие участника Универсиады «Ломоносов» по основам экономическои политики на обработку персональных данных и видеофиксацию в соответствии с Приложением 2 к Регламенту проведения Универсиады.

«\_\_\_\_\_» \_\_\_\_ 2020 г. <u>Подпись /Расшифровка подписи</u>»

#### Сохранить в одном из форматов \*.jpg, \*.png, \*.pdf.

Текст Регламента и приложений к Регламенту доступен <u>Интернет-странице Универсиады</u> «Ломоносов» по основам экономической политики 2019/2020.

2.2. Отсканировать или сфотографировать студенческий билет или справку из вуза с указанием года обучения и сохранить в одном из форматов \*.jpg, \*.png, \*.pdf.

2.3. Загрузить файлы в соответствующие поля в личном кабинете OlympEcon. Загрузка доступна только в ходе онлайн собрания накануне проведения работы. Время проведения собрания указано на <u>Интернет-странице Универсиады «Ломоносов» по</u> основам экономической политики 2019/2020. Логин и временный пароль для доступа в личный кабинет будет выслан до 21 часа 00 минут (по Москве) дня, предшествующему дню инструктажа, на электронную почту. В случае, если Вы не получили письмо с логином и паролем до указанного времени, просим Вас написать в оргкомитет Универсиады ecpol@econ.msu.ru.

#### 3. Начало работы. Идентификация

3.1. За час до написания работы (время написания работы указано на <u>Интернетстранице Универсиады «Ломоносов» по основам экономической политики 2019/2020</u>) на личную почту, указанную при регистрации на отборочный этап, будет прислана ссылка на zoom-конференцию, по которой нужно присоединиться к конференции. Подключаясь к конференции, необходимо **включить звук и видео**. Присоединившись к конференции, убедитесь, что ваши ФИО подписаны так: сначала Фамилия, потом Имя и Отчество (если есть). Если Вы не получили информацию до указанного времени, просим Вас написать на номер технической поддержки в whatsapp, который Вы получите в ходе онлайн собрания.

3.2. После приветствия организаторов Вы будете переведены в индивидуальный зал конференции, где будете ожидать преподавателя, осуществляющего идентификацию. Для идентификации необходимо отчетливо произнести фамилию, имя, отчество (при наличии) и продемонстрировать основной разворот паспорта. В ходе демонстрации должно быть полностью видно лицо, фотография, паспортные данные (рис.3)

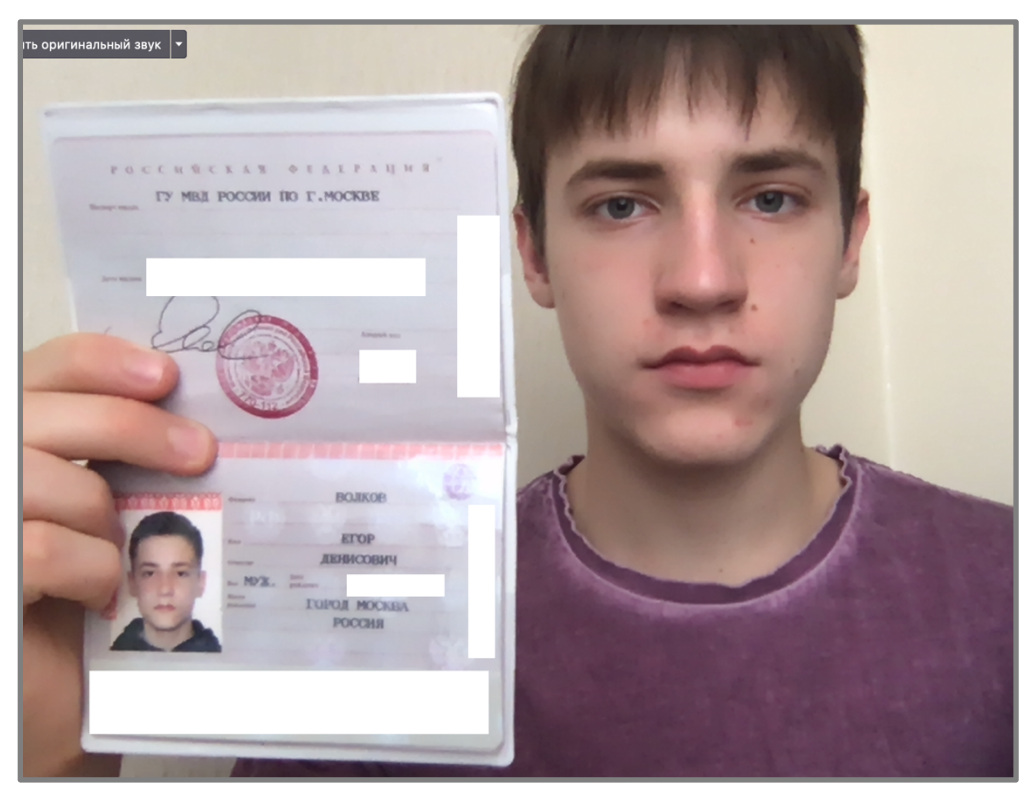

Рис.3. Идентификация участника

3.3. После идентификации Вас переведут в «зал» zoom-конференции, где будет выполняться работа.

3.4. После идентификации и перевода в зал выполнения работы каждый участник получит новый пароль для входа в личный кабинет среды (OlympEcon), где будет выполняться работа.

3.5. После перехода в зал выполнения работы необходимо закрыть все вкладки браузера и окна, кроме окна zoom-конференции и среды OlympEcon.

3.6. После входа в OlympEcon необходимо убедиться в том, что на экране отображаются Ваши фамилия и имя (рис.4-5)

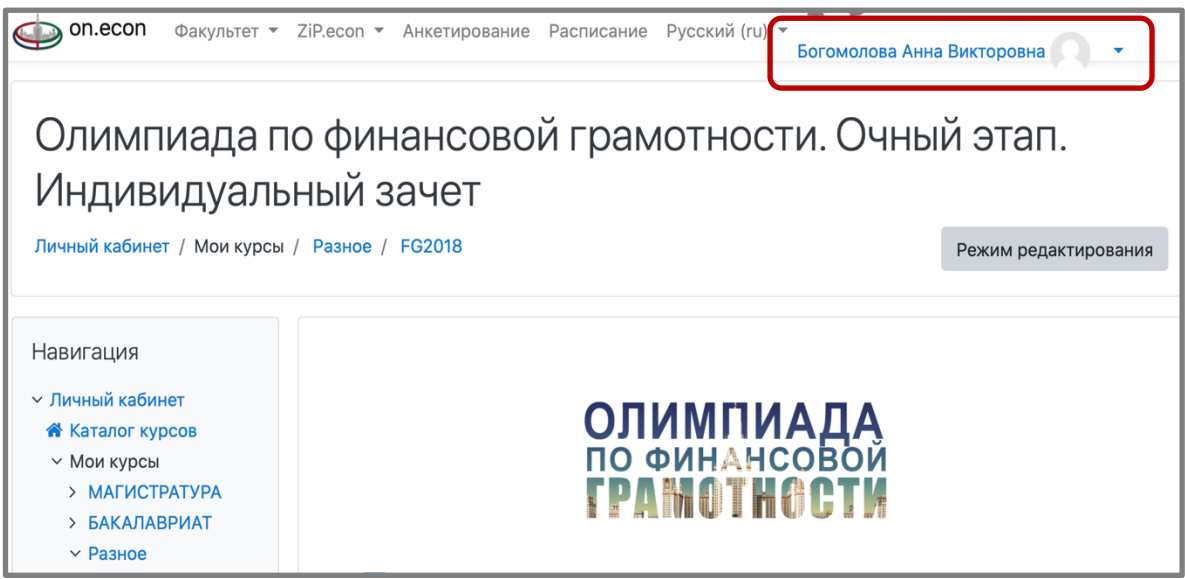

Рис.4. Отображение имени участника на личной странице (вид ПК, лэптоп)

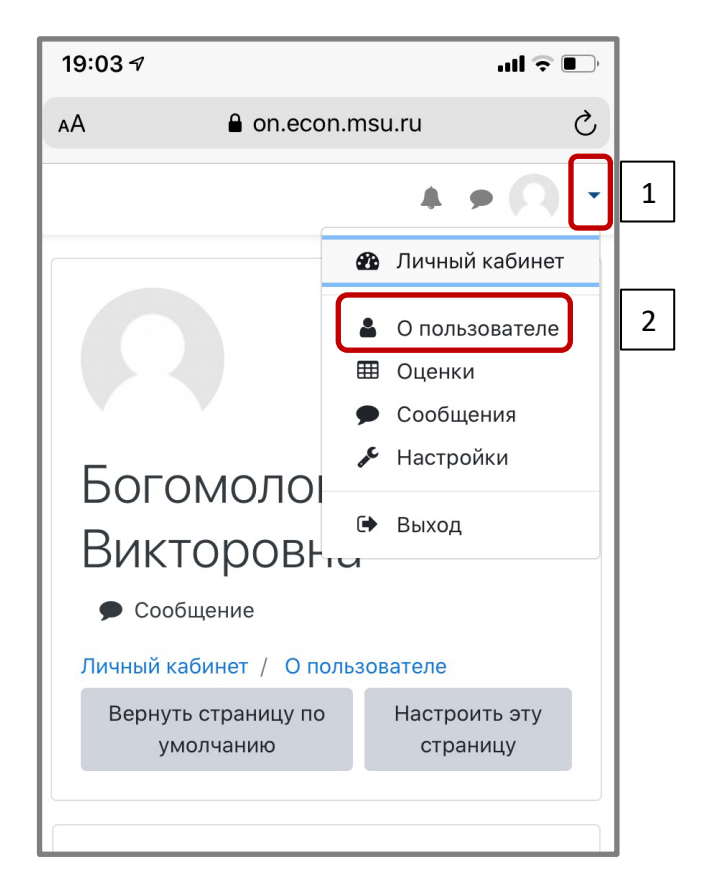

Рис.5. Отображение имени участника на личной странице (вид смартфон). Для отображения имени необходимо 1 – нажать на стрелочку в правом верхнем углу экрана; 2 – нажать на кнопку «О пользователе»

3.7. По просьбе преподавателя необходимо продемонстрировать экран рабочего стола с открытой средой OlympEcon, где отражается Ваша фамилия и имя (рис.6-7). Все окна и вкладки, кроме окна zoom-конференции и среды OlympEcon должны быть закрыты.

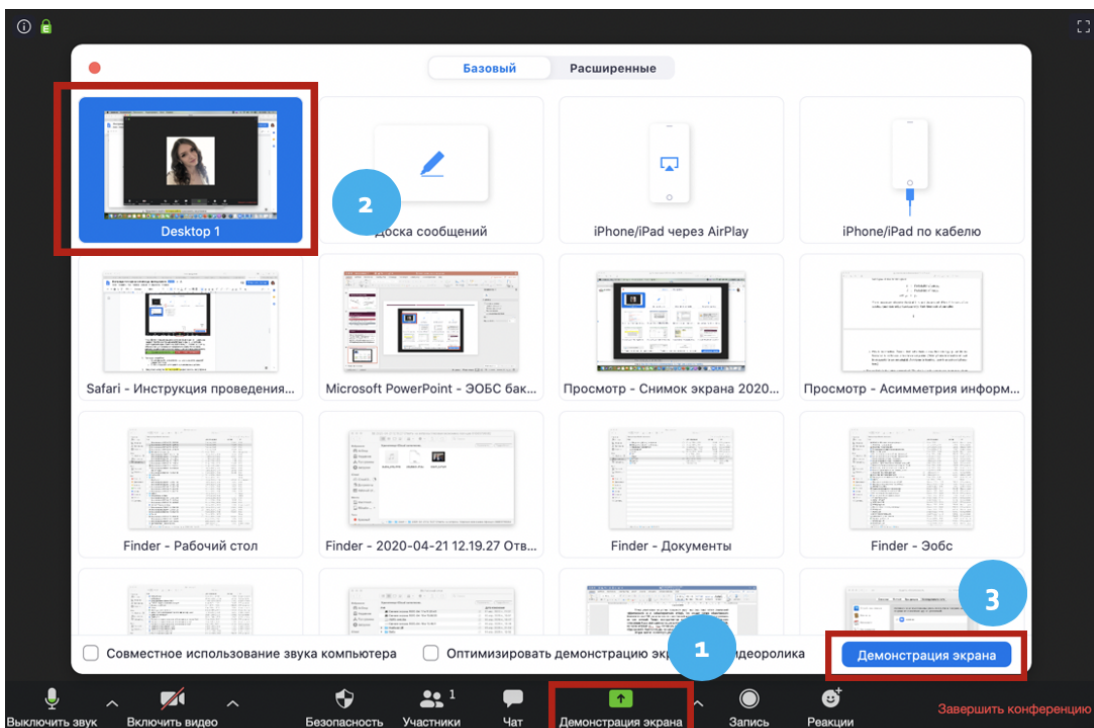

Рис.6. Демонстрация экрана в zoom-конференции на ПК и лэптопе (1 – нажать на нижней панели кнопку «Демонстрация экрана»; 2 – выбрать необходимый экран в открывшемся окне; 3 – нажать на кнопку «Демонстрация экрана» в открывшемся окне). Остановить демонстрацию экрана можно, нажав соответствующую кнопку.

Остановить совместное использован

Идентификатор: 607-100-703

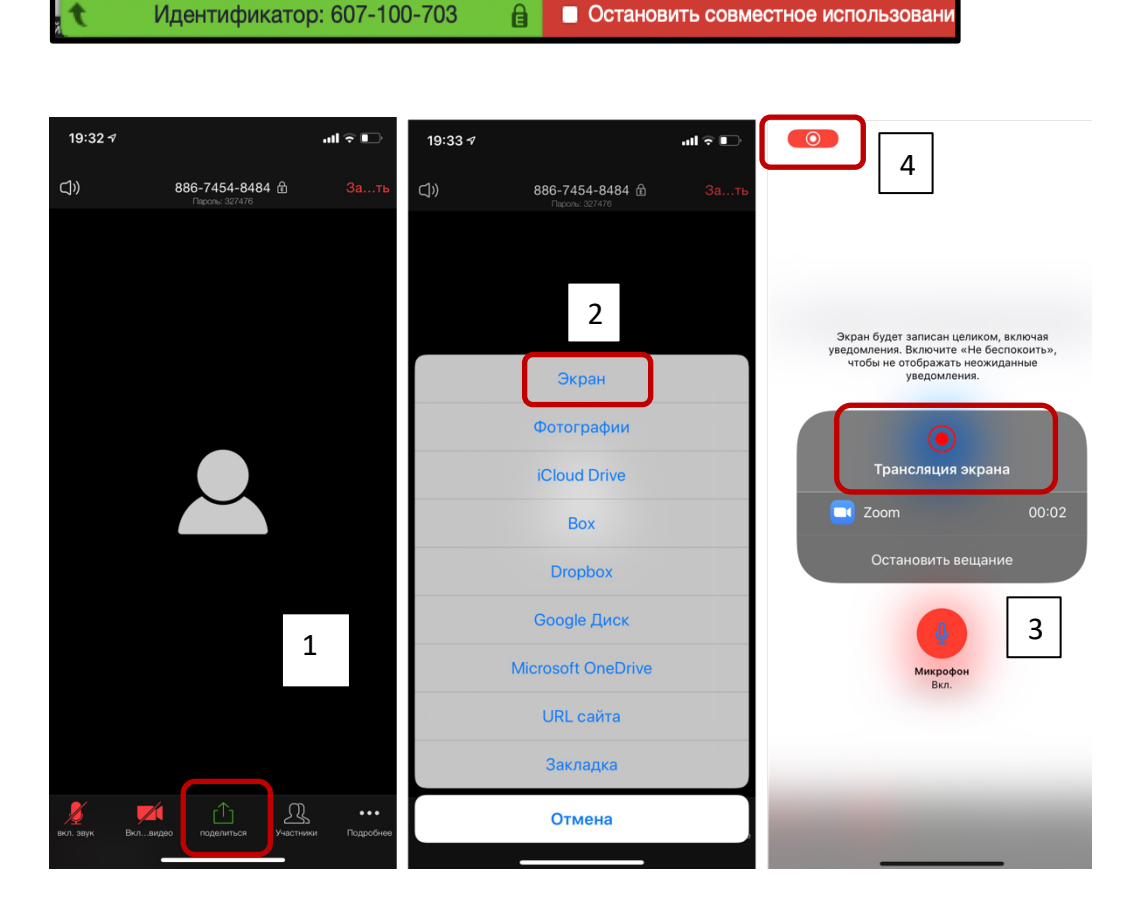

Рис.7. Демонстрация экрана в zoom-конференции на смартфоне (1 – нажать на нижней панели кнопку «Поделиться»; 2 – выбрать «Экран» в открывшемся окне; 3 – нажать на кнопку «Начать вещание». Далее можно перемещаться из окна в окно, 4 – красный индикатор в левом верхнем углу является свидетельством работы режима демонстрации экрана)

Подробная справка о режиме демонстрации экрана доступна здесь: https://support.zoom.us/hc/ru/articles/201362153-Как-включить-демонстрацию-экрана-

3.8. По просьбе преподавателя необходимо завершить демонстрацию экрана.

#### 4. Выполнение работы

4.1. После проведения всех проверок Вам разрешат начать выполнять работу. На всю работу отводится 60 минут.

4.2. Тестовая часть работы рассчитана на 45 минут.

Возврат к предыдущим вопросам невозможен. Примерный вид страницы с вопросами продемонстрирован на рис.8.

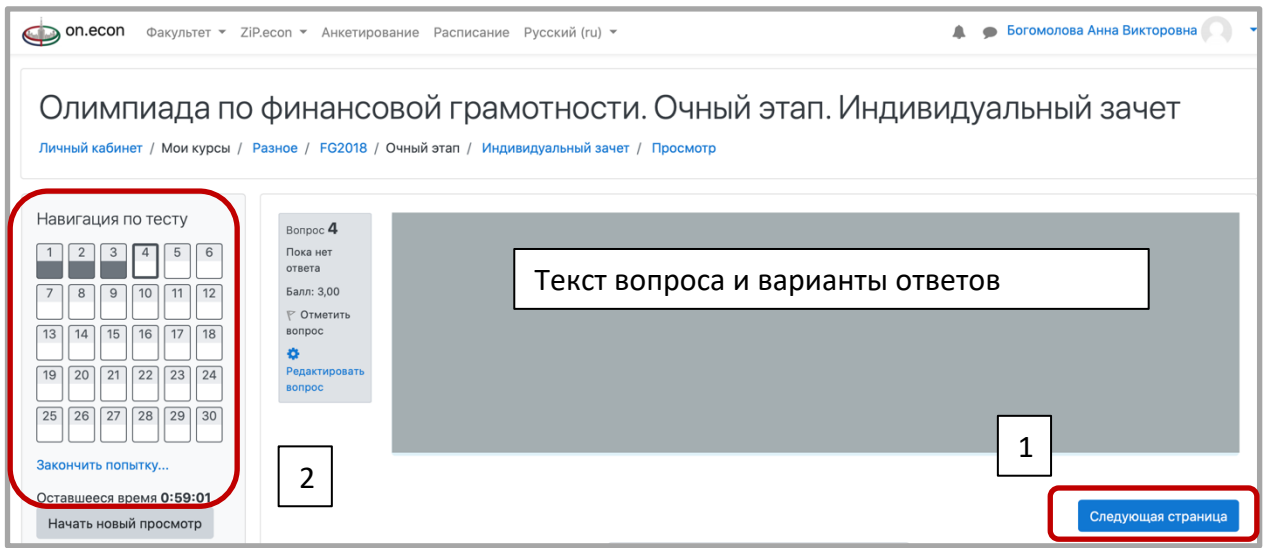

Рис.8. Навигация на странице выполнения работы (1 – переход к следующему вопросу, возврат к предыдущему невозможен; 2 – пройденные вопросы и оставшееся время)

4.3. Вопросы можно пропускать, однако возврат к пропущенным вопросам впоследствии невозможен.

4.4. Выполнение тестовой части можно завершить, не дожидаясь окончания времени работы (рис.9). В любом случае после окончания времени ответы на вопросы будут автоматически сохранены и закрыты.

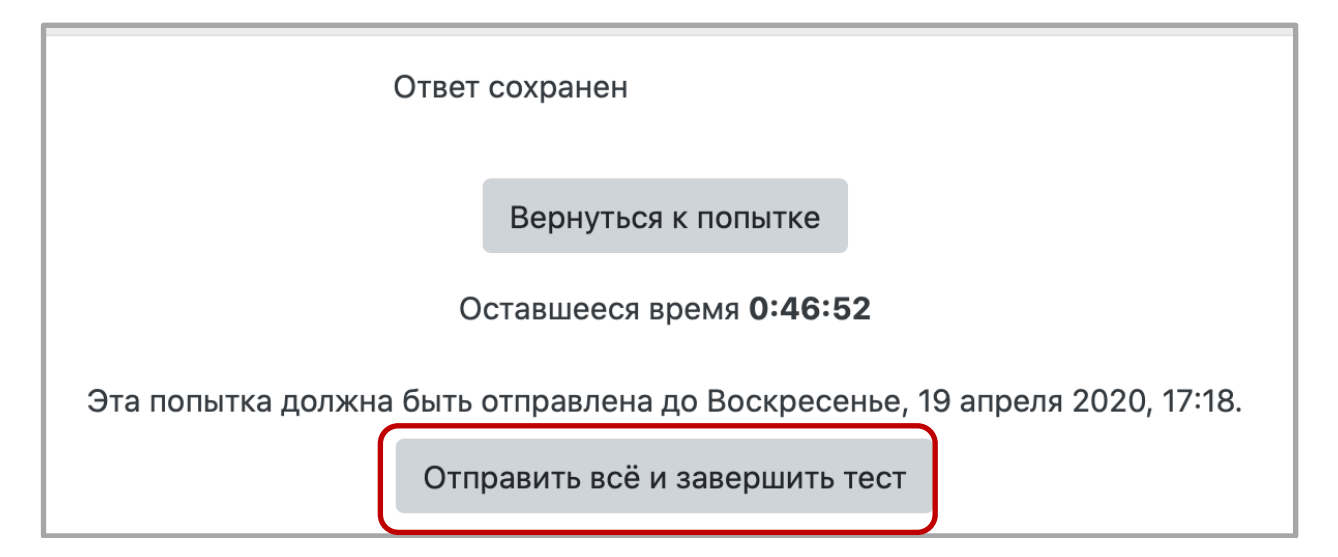

Рис.9. Окончание работы (возврат к попытке означает переход к последнему вопросу, возврат к другим вопросам невозможен).

4.5. После завершения тестовой части работы всеми участниками, можно перейти к ответу на открытый вопрос. Для этого необходимо зайти в соответствующий раздел задания в среде OlympEcon. Ответ на вопрос должен быть написан от руки, отсканирован или сфотографирован вебкамерой/смартфоном, сохранен в одном из форматов \*.jpg, \*.png, \*.pdf и загружен в соответствующее поле в среде OlympEcon. На выполнение задания и загрузку файла дается не более 15 минут. Наличие копии документа с рукописным ответом на открытый вопрос является обязательным условием выполнения работы заключительного этапа Универсиады.

4.6. В случае досрочного окончания работы необходимо в чате zoom-конференции написать сообщение преподавателю.

4.7. Преподаватели, находящиеся в зале выполнения работы, не отвечают на вопросы по содержанию заданий.

#### 5. Возникновение технических неполадок

5.1. В случае выключения камеры/ звука /обрывов сети в процессе выполнения работы необходимо снова подключиться к zoom-конференции по той же ссылке (время подключения не более 5 минут). По истечении 5 минут или в случае сохранения проблем участник будет дисквалифицирован.

5.2. В случае возникновения технических проблем у организаторов, не решаемых в течение 5 минут, этаап переносится на другое время, все результаты считаются недействительными, об этом сообщается всем участникам.